# Zugriff auf INTERNE NEWS für Abonnenten des Monatsheftes

#### Menu Lichtschueler.com

Hier findest Du «Anmelden» und «Registrieren»:

| THE  |                   |      |          |      |            |      |            |                |                                |
|------|-------------------|------|----------|------|------------|------|------------|----------------|--------------------------------|
| -)(= | Lichtschueler.com | HOME | ÜBER UNS | SHOP | MONATSHEFT | NEWS | 1 Anmelden | 🖌 Registrieren | 🗑 Warenkorb: 0 Artikel - 0 EUR |

#### Voraussetzungen

- Auf <u>www.lichtschueler.com</u> unter «Registrieren» mit «Neues Kundenkonto anlegen» registrieren, hier definierst Du auch schon Dein Passwort:

| Vorname*                                                           | Nachname*                                   |
|--------------------------------------------------------------------|---------------------------------------------|
| E-Mail-Adresse *                                                   |                                             |
| Passwort *                                                         |                                             |
|                                                                    | •                                           |
| <ul> <li>Ja, ich möchte ein k<br/>akzeptiere die Datens</li> </ul> | Kundenkonto eröffnen und<br>chutzerklärung. |
| NEUES KUNDENKON                                                    | TO ANLEGEN                                  |

#### Neues Kundenkonto anlegen

- Mit einem E-Mail bei <u>adminlichtschueler@bluewin.ch</u> den Zugriff für «Interne News» anfordern
- Du erhältst von <u>adminlichtschueler@bluewin.ch</u> eine Bestätigung, dass Du die Berechtigung für «Interne News» erhalten hast

#### Anmeldung nach der Registrierung

- Unter «Anmelden» wie folgt anmelden:

| Login Speichern Passwort vergessen |                        |
|------------------------------------|------------------------|
|                                    |                        |
| Passwort 🔒                         | Passwort eingeben      |
| Benutzer oder E-Mail Adresse       | E-Mailadresse eingeben |

×

## Falls es Dir nicht gelingt, Dich anzumelden:

### Änderung des Passwortes anfordern

- Unter «Anmelden» oberhalb des blauen Balkens «Login» «Passwort vergessen» wählen

|                              |                                |       | 3 |
|------------------------------|--------------------------------|-------|---|
| Benutzer oder E-Mail Adresse |                                | 1     |   |
| Passwort                     |                                |       |   |
|                              | Login Speichern Passwort verge | essen |   |

- Hier die E-Mailadresse eingeben und «Passwort zurücksetzen» wählen:

Hast du dein Passwort vergessen? Bitte gib deinen Benutzernamen oder E-Mail-Adresse ein. Du erhältst einen Link per E-Mail, womit du dir ein neues Passwort erstellen kannst.

| Benutzername oder E-Mail |  |
|--------------------------|--|
|                          |  |
|                          |  |
| PASSWORT ZURÜCKSETZEN    |  |

- Du erhältst eine E-Mail mit einem Link, mit der Du ein neues Passwort eingeben kannst, dieses muss 2 x eingegeben werden
- Danach Anmeldung erneut versuchen mit dem neuen Passwort.
   Wichtig: Ist das Feld «Passwort» schon ausgefüllt mit Punkten, diese zuerst löschen und dann das neue Passwort einsetzen, sonst funktioniert es nicht.
- Falls dies nicht gelingt, setze Deinen Browser zurück wie nachstehend beschrieben.

#### Cache und Browser leeren

- Es kann sein, dass der Fehler hier liegt und die gesammelten Daten in Cache und Verlauf Probleme verursachen
- Öffne Deinen Browser, sei dies Firefox, den Internet Explorer, Google Chrome usw.
- Oben rechts ist das Menu:

|   |           |                           | ⊠ ☆                   | <u>≁</u> III\         | ∎ | ۲ | ≡ |
|---|-----------|---------------------------|-----------------------|-----------------------|---|---|---|
| m | Lifestage | () IBS - Insurance Broker | Perigon Release Notes | 🜐 HIN Mailbox Manager |   |   | » |
|   |           | ~                         |                       |                       |   |   | ^ |

- Diese 3 übereinanderliegenden Striche (es können auch 3 Punkte sein) anklicken
- Du kommst auf das Menu, wähle dort «Einstellungen»
- Dort gibt es eine Menuauswahl «Datenschutz und Sicherheit», diese auswählen

- Cookies entfernen, hier «Daten entfernen» wählen, hier sammeln sich Daten, die ohne Probleme gelöscht werden können:

|   | Cookies und Website-D      | aten                     |             |  |
|---|----------------------------|--------------------------|-------------|--|
|   | Die gespeicherten Cookies, | Dat <u>e</u> n entfernen |             |  |
|   | Speicherplatz. Weitere Inf | Daten <u>v</u> erwalten  |             |  |
|   | Cookies und Website-D      | Ausnahmen verwalten      |             |  |
|   |                            |                          |             |  |
|   |                            |                          |             |  |
| - | Zudem die Chronik le       | eren, d.h. «Chronik leer | en» wählen: |  |
|   | Chronik                    |                          |             |  |
|   |                            |                          |             |  |
|   | Eirefox wird eine Chronik  | anlegen                  | ~           |  |

- Nun ist Dein Gerät wieder «sauber» (dieses Leeren ist immer wieder einmal sinnvoll) und Du solltest noch einmal einen Versuch mit der Anmeldung machen.

# Falls es immer noch nicht geht, werde ich Deine Berechtigung gerne zurücksetzen, melde Dich bei

### adminlichtschueler@bluewin.ch.

### Falls das Problem unlösbar scheint, gibt es leider nur noch diese Lösung:

- Bitte erkundige Dich bei computerkundigen Freunden, Bekannten, Verwandten usw.
- Sie können Dir vor Ort zeigen, wie die notwendigen Einstellungen gemacht werden.